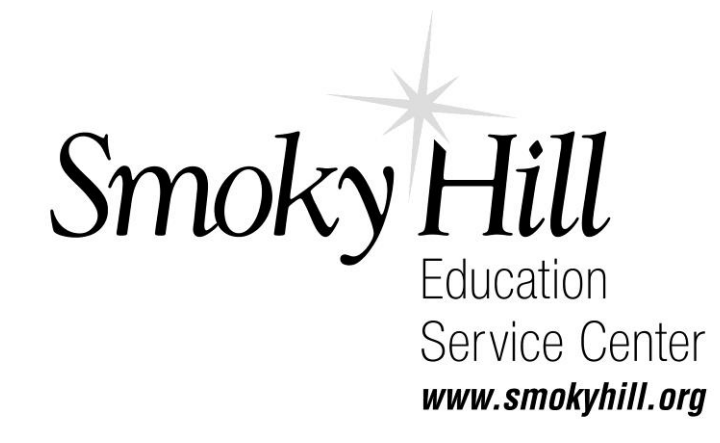

## <u>11 Easy Steps to ESM Purchasing</u> School Specialty and Frey Scientific ordering process

## **CDW-G ordering process**

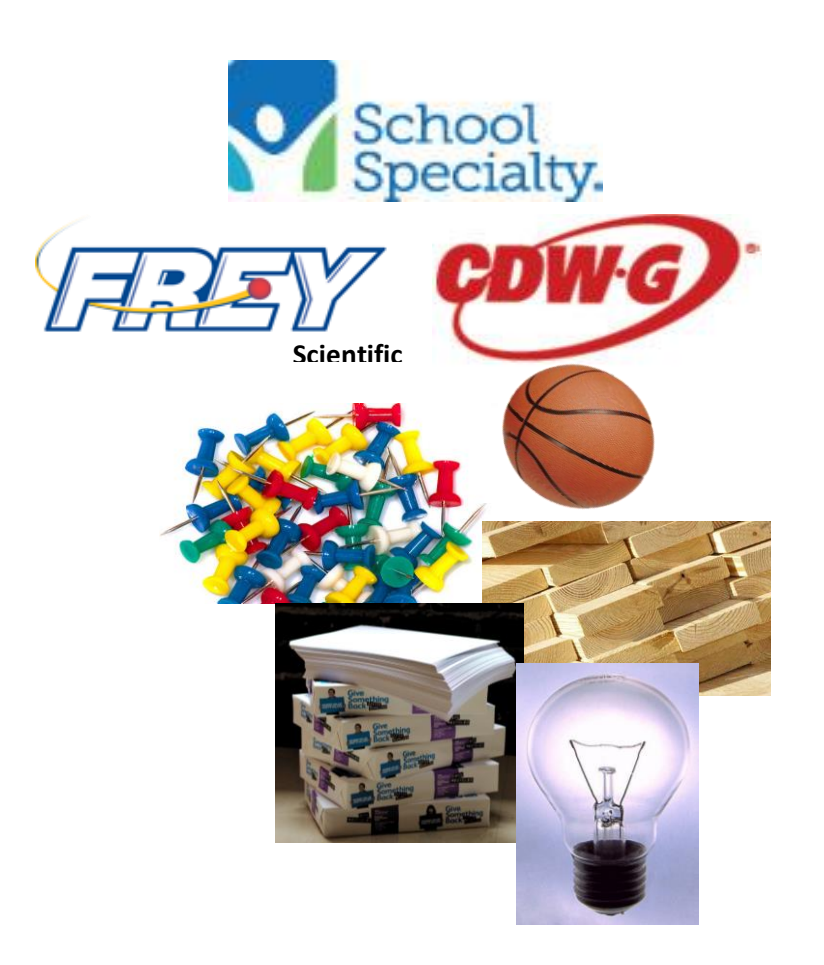

**<u>Step 1:</u>** Go to <u>go.smokyhill.org/VP</u>. Then click on ESM Purchasing (on the right-hand column under the ESM logo. Enter your email and password.

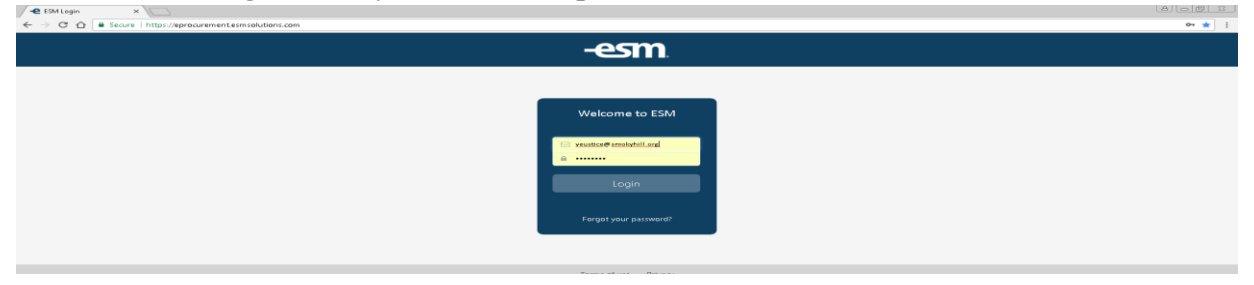

**<u>Step 2</u>**: You may choose a supplier catalog or search for a specific item, such as pencils, copy paper and more! (Please note that items within the punch-out catalogs of School Specialty, Frey Scientific, and CDW-G may appear in a search, but may not display an accurate price, description, or be available. Open the punch-out catalog from the main "Shop" screen and search within the punch-out catalog for the most accurate information).

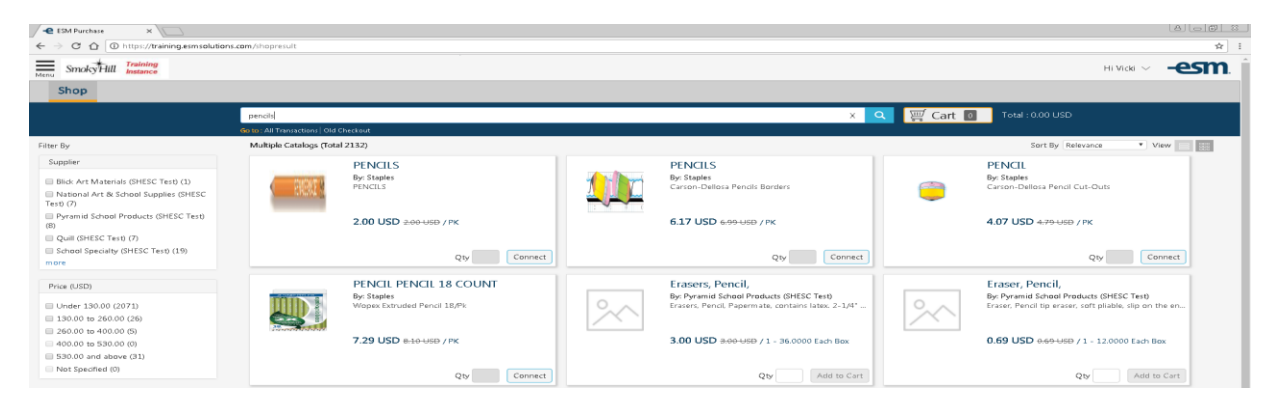

**<u>Step 3:</u>** Enter the quantity you would like to order in the "Qty" box. Click on "Add to Cart" and then "Cart."

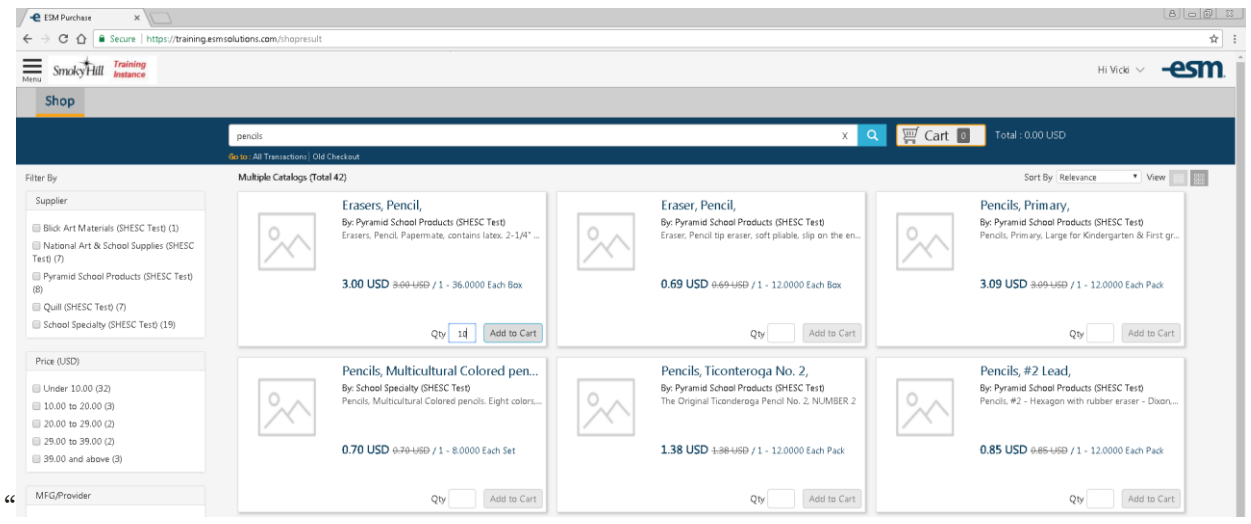

**<u>Step 4</u>**: Click on the yellow "Checkout" button.

| × /                                      |          |                                                                                                    |                                                                                       |                                         |                                                                                                    |                                                                                                    |
|------------------------------------------|----------|----------------------------------------------------------------------------------------------------|---------------------------------------------------------------------------------------|-----------------------------------------|----------------------------------------------------------------------------------------------------|----------------------------------------------------------------------------------------------------|
| tps://training.esmsolutions.com/cart     |          |                                                                                                    |                                                                                       |                                         |                                                                                                    | ☆ :                                                                                                    |
| raining<br>astance                       |          |                                                                                                    |                                                                                       |                                         |                                                                                                    | Hi Vicki 🗸 -esm.                                                                                                    |
|                                          |          |                                                                                                    |                                                                                       |                                         |                                                                                                    |                                                                                                    |
| Search Keyword(s), Item Numbers, etc.    |          |                                                                                                    |                                                                                       | <u>२</u> 🛒                              | Cart 12 Total : 36.00 USD                                                                                                    |                                                                                                    |
| Go to : All Transactions   Old Checkout  |          |                                                                                                    |                                                                                       |                                         |                                                                                                    |                                                                                                    |
| 1 Items)                                 |          |                                                                                                    |                                                                                       |                                         | Cart Summary                                                                                                    |                                                                                                    |
|                                          | Quantity | Price (USD)                                                                                                    | Subtotal (USD)                                                                        |                                         | Total Items in Cart:                                                                                                    | 12                                                                                                    |
| Erasers, Pencil,                         |          |                                                                                                    |                                                                                       |                                         | Number of Suppliers:                                                                                                    | 1                                                                                                    |
| By: Pyramid School Products (SHESC Test) | 12       | 3.00 / 1 - 36.0000 Each Box                                                                                                    | 36.00                                                                                 | ×                                       | Cart Total (USD):                                                                                                    | 36.00                                                                                                    |
| Mfg.Provider: LEONARD                    |          |                                                                                                    |                                                                                       |                                         | Check                                                                                                    | out                                                                                                    |
|                                          | x        | xx ps://training.semsolutions.com/Cart ps://training.semsolutions.com/Cart ps:/training.semsolutions.com/Cart ps:/training.semsolutions.com/Cart ps:/training.semsol | x x  ps://timing.semsolutions.com/cirit  stander stander stander stander stander temp | x A A A A A A A A A A A A A A A A A A A | x  ps://Linewickiens.com/cirit  ps://Linewickiens.com/cirit ps://Linewickiens.com/cirit ps://Linewickiens.com/cirit ps://Linewicki | x<br>pts://tailing enrols/tions.com/circt  tetring estande  tetring estande |

Page 2

# **Step 5**: Click on "General Details" and make your selection of credit card or purchase order, then click "Continue."

| ← → C ∩ a Secure https://training.esmsolutions.com//held.out           Image: SmokyTull Training           SmokyTull Training           Shop | ☆]:<br>Hi Vicki ∨ <b>-CSM</b> .                                                                                                    |
|----------------------------------------------------------------------------------------------------|----------------------------------------------------------------------------------------------------|
| SmokyTHII Training<br>Shop 24                                                                                                    | Hi Vick V -CSM.                                                                                                    |
| Shop                                                                                                    | nding Transaction(s)                                                                                                    |
|                                                                                                    |                                                                                                    |
| Search Keyword(c), Item Numbers, etc.                                                                                                    | Cart 🚺 Total : 0.00 USD                                                                                                    |
| Go to: All Transations   Old Checkout                                                                                                    |                                                                                                    |
| Checkout 🕙 🖄 🗐                                                                                                    | Transaction Summary<br>Transaction #: 92632<br>Create Date: 01072/2018                                                                                                    |
|                                                                                                    | Suppler "Agentification" (SHESC Test) Requester: V(c) Eustice Selection: Active Status: Unsubmitted Transaction System Note: None Total Line Rems: 1 Subtotal: 6500 S & H: 0,00 Total Value (USD): 6500 |
| O Delivery Details Attn : Vicki Eurice Lacetion : Smoly Hill Education Service Center Concordia <u>Chang</u>                                 | Transaction Name                                                                                                    |
| 📀 Billing Details Attn: Diane Mann Location : Smoky Hill Education Service Center Salina <u>Chang</u>                                        | 01/17/2018 14:09-Eustice-Pyramid School Products (SF Update                                                                                                    |
| Line Item Details (Total: D)                                                                                                    | Notes and Attachments                                                                                                    |
| Workflow Details Share                                                                                                    | f Internal Note 📄 🖏 External Note 📄 🕅                                                                                                    |
| Request Approval       Powered By - Com       0 2000-2012 EDM Solutions Corporation, All rights reserved.                                    | Contact Vidi Luttice for support.                                                                                                    |

**<u>Step 6:</u>** Click on "Delivery Details." Choose delivery location if different than default address. Click on "Continue."

| -e ESM Purchase ×                                |                                        |                                                       |                                                                                   |
|--------------------------------------------------|----------------------------------------|-------------------------------------------------------|-----------------------------------------------------------------------------------|
| ← → C ☆ ① https://training.esmsolutions          | com/checkout                           |                                                       | \$                                                                                |
| Menu SmokyHill Training                          |                                        |                                                       | Hi Vicki 🗸 –esm.                                                                  |
| Shop                                             |                                        |                                                       | Pending Transaction(s)                                                            |
|                                                  | Search Keyword(s), Item Numbers, etc.  | ٩                                                     | 🛒 Cart 🗧 🛛 Total : 0.00 USD                                                       |
|                                                  | Go to: All Transactions   Old Checkout |                                                       |                                                                                   |
| Checkout<br>General Details                      |                                        | 2 C 8                                                 | Transaction Summary<br>Transaction #: 91659<br>Create Date: 01.04/2018            |
| Delivery Details                                 |                                        |                                                       | Supplier: Pyramid School Products (SHESC Test)                                    |
| * Ship To - Attn: Vide E                         | Eustice                                |                                                       | Requester: Vick Eustice<br>Selection: Active                                      |
| Default Location:                                | Recently Used Locations:               |                                                       | Status: Pending Validation                                                        |
| Smoky Hill Education Service Center<br>Concordia |                                        |                                                       | System Note: None Total Line Items: 1                                             |
| Attn: Vicki Eustice                              |                                        |                                                       | Subtotal: 36.00                                                                   |
| 1510 Cedar<br>Concordia, KS 66901                |                                        |                                                       | S & H: 0.00                                                                       |
| S 785-243-4417                                   |                                        |                                                       | Transaction Name                                                                  |
| Select                                           |                                        |                                                       | 01/04/2018 10:29-Eustice-Pyramid School Products (SF Update Notes and Attachments |
| Search: Typ                                      | e location name                        | Continue                                              | Internal Note 📄 🕥 External Note 📄 🗞                                               |
| Billing Details                                  | Attn : Diane Mann                      | Location : Smoky Hill Education Service Center Salina | hange                                                                             |

**<u>Step 7:</u>** Click on "Billing Details." Choose billing location if different than default. Click "Continue."

| /-  | ESM Purchase X                                          |                                         |                                                          |                                                                                                    | 8 6 8 2                    |
|-----|---------------------------------------------------------|-----------------------------------------|----------------------------------------------------------|----------------------------------------------------------------------------------------------------|----------------------------|
| ÷   | → C A ③ https://training.esmso                          | olutions.com/checkout                   |                                                          |                                                                                                    | ☆ :                        |
| Mer | SmokyHill Training                                      |                                         |                                                          |                                                                                                    | Hi Vicki 🗸 -esm.           |
|     | Shop                                                    |                                         |                                                          | Pending Transaction(s)                                                                                                    |                            |
|     |                                                         | Search Keyword(s), Item Numbers, etc    |                                                          | ्र 🛒 Cart 💿 Total : 0.00 USD                                                                                                    |                            |
|     | Checkout                                                | Go to - All Transactions   Old Checkout |                                                          | Carl Carl Carl Carl Carl Carl Carl Carl                                                                                                    |                            |
| 0   | General Details Delivery Details Billing Details        | Attn : Vicki Eustice                    | Location : Smoly Hill Education Service Center Concordia | Shares         Create Date: 01/04/2018           Change         Supplier: Pyramid School Products           Requester: Vrice Eustice         Requester: Vrice Eustice | s (SHESC Test)             |
| ſ   | * Bill to Attention:                                    | Diane Mann                              |                                                          | Selection: Active<br>Status: Pending Validation<br>System Note: None                                                                                                  |                            |
|     | Default Location:                                       | Recently Used Locations:                |                                                          | Total Line Items:                                                                                                    | 1                          |
|     | Attn: Diane Mann<br>605 E. Crawford<br>Salina, KS 67401 |                                         |                                                          | S & H:<br>Total Value (USD):                                                                                                    | 0.00<br>36.00              |
|     | <b>%</b> 785-825-9185                                   |                                         |                                                          | Transaction Name                                                                                                    | School Products (SF Update |
|     | Select                                                  |                                         |                                                          | Notes and Attachments                                                                                                    |                            |
|     | Search:                                                 | Type location name                      |                                                          | Continue                                                                                                    | External Note 🗐 🕲          |
| 0   | GL Detail                                               |                                         |                                                          | Change                                                                                                    |                            |
| 0   | Line Item Details (Total: 1)                            |                                         |                                                          | Change                                                                                                    |                            |
|     | Workflow Details                                        |                                         |                                                          | Change                                                                                                    |                            |

#### **<u>Step 8:</u>** Click on "Line Item Details." This is an overview of your order.

| -e ESM Purchase ×                                                    |                              |                                      |                                 |               |         |                  |          |                                                                                                    |        |
|----------------------------------------------------------------------|------------------------------|--------------------------------------|---------------------------------|---------------|---------|------------------|----------|----------------------------------------------------------------------------------------------------|--------|
| $\epsilon$ $\rightarrow$ C $\Delta$ (1) https://training.esmsolution | ons.com/checkout             |                                      |                                 |               |         |                  |          |                                                                                                    | \$     |
| Menu SmokyHill Training                                              |                              |                                      |                                 |               |         |                  |          | Hi Vicki $ \smallsetminus $                                                                          | -esm   |
| Shop                                                                 |                              |                                      |                                 |               |         |                  | Pend     | ling Transaction(s)                                                                                  |        |
|                                                                      | Search Keyword(s), Iter      | n Numbers, etc.                      |                                 |               |         |                  | ۹ 🛒      | Cart 🚺 Total : 0.00 USD                                                                              |        |
| Checkout                                                             | Go to: All Transactions   Ok | (Checkout                            |                                 |               |         | ¢                |          | Transaction Summary<br>Transaction #: 91659                                                          |        |
| Delivery Details                                                     | Attn : Vicki Eustice         | Location : Smo                       | xky Hill Education Service Cent | ter Concordia |         |                  | Change   | Create Date: 01/04/2018<br>Supplier: Pyramid School Products (SHESC Test)<br>Requester: Vidi Eustice |        |
| GL Detail                                                            | Attn : Diane Mann            | Location : sm                        | sky mill Education Service Cer  | iter salina   |         |                  | Change   | Selection: Active<br>Status: Pending Validation                                                      |        |
| Line Item Details (Total: 1)<br>Item Details                         |                              | Quantity Contract Price              | Subtotal                        | Tax           | S&H     | Item Total (USD) |          | System Note: None<br>Total Line Items:<br>Subtotal:                                                  | 1      |
| 1 Erasers, Pencil                                                    |                              | 12 3.00<br>/ 1 - 36.0000 Each<br>Box | 36.00                           | 0.00          | 0.00    | 36.00            | more ×   | S & H:<br>Total Value (USD):                                                                         | 0.00   |
|                                                                      |                              |                                      | Internal Note 📄 🕥               | External No   | ote 🗐 🖏 |                  |          | Transaction Name                                                                                     |        |
|                                                                      |                              |                                      |                                 |               |         |                  | Continue | 01/04/2018 10:29-Eustice-Pyramid School Products (SH                                                 | Update |
| Workflow Details                                                     |                              |                                      |                                 |               |         |                  | Change   | Notes and Attachments Internal Note  External Note                                                   | )      |
| Request Approval                                                     |                              |                                      |                                 |               |         |                  |          |                                                                                                    |        |

**Step 9:** Click on "Release PO" button if using a purchase order. NOTE: USE YOUR PO NUMBER + YOUR DISTRICT NAME OR ENTITY, USD NUMBER, OR BOTH. Example: 22222-Smoky Hill-629

| -e ESM Purchase ×             |                                    |                                                          |                                                       |       |
|-------------------------------|------------------------------------|----------------------------------------------------------|-------------------------------------------------------|-------|
| ← → C ① https://training.esms | olutions.com/checkout              |                                                          |                                                       | ☆ :   |
| Menu SmokyHill Training       |                                    |                                                          | Hi Vidi 🗸 -es                                         | m     |
| Shop                          |                                    |                                                          | Pending Transaction(s)                                |       |
|                               | Search Keyword(s), Item Num        | ibers, etc.                                              | 🔍 🕎 Cart 🚺 Total : 0.00 USD                           |       |
|                               | Go to : All Transactions Old Check | kout                                                     |                                                       |       |
| Checkout                      |                                    |                                                          | Ca 💼 III Transaction Summary                          |       |
| 🥺 General Details             |                                    |                                                          | Change Create Date: 01/04/2018                        |       |
| Delivery Details              | Attn : Vicki Eustice               | Location : Smoky Hill Education Service Center Concordia | Change Supplier: Pyramid School Products (SHESC Test) | - 1   |
| Billing Details               | Attn : Diane Mann                  | Location : Smoky Hill Education Service Center Salina    | Change Requester: Vicki Eustice                       | - 1   |
| GL Detail                     |                                    |                                                          | Change Status: Linsubmitted Transaction               | - 1   |
| Line Item Details (Total: 1)  |                                    |                                                          | Change System Note: None                              | - 1   |
| Worldlaw Details              |                                    |                                                          | Total Line Items:                                     | 1     |
| WORKHOW EJECTION              |                                    |                                                          | Subtotak                                              | 36.00 |
|                               |                                    | This transaction does not require approval               | S & H:                                                | 0.00  |
|                               |                                    |                                                          | Total Value (USD):                                    | 36.00 |
| Ad Hoc Review Release PD      |                                    |                                                          | Transaction Name                                      |       |
|                               |                                    |                                                          | 01/04/2018 10:29-Eustice-Pyramid School Products (SI- | date  |
|                               |                                    |                                                          | Notes and Attachments                                 |       |
|                               |                                    |                                                          | Internal Note 📄 🗞 External Note 📄 🕥                   |       |
|                               |                                    |                                                          |                                                       | _     |
|                               |                                    |                                                          |                                                       |       |

Below is the screen view if using a credit card. Enter information requested and click "Place Your Order."

| -e ESM Purchase ×                          |                                                                                             |                                                              | B B B B             |
|--------------------------------------------|---------------------------------------------------------------------------------------------|--------------------------------------------------------------|---------------------|
| ← → C ☆ 🔒 Secure   https://training.esmsol | tions.com/order                                                                             |                                                              | \$                  |
| Menu SmokyHill Training                    |                                                                                             |                                                              | Hi Vicki 🗸 -esm.    |
| Shop                                       |                                                                                             | Pending Transaction(s)                                       |                     |
|                                            | iearch Keyword(s), Zem Numbers, etc.                                                        | 🔍 🐺 Cart 🚺 Total : 0.00 USI                                  | ).                  |
| G                                          | 20 - All Transactions   Old Checkout                                                        |                                                              |                     |
|                                            | Review Purchase Order – Credit Card                                                         | P.,                                                          |                     |
|                                            | Credit Card Details                                                                         | ×                                                            |                     |
|                                            |                                                                                             | * Name on Card: Vicki Eustice                                |                     |
|                                            | Subtotal: 8.40 USD<br>S & H: 0.00 USD                                                       |                                                              |                     |
|                                            | Order Total: 8.40 USD                                                                       | Card Number                                                  |                     |
|                                            |                                                                                             | Card type: VISA                                              |                     |
|                                            |                                                                                             | *Expiration Date: Month * Year *                             |                     |
|                                            |                                                                                             | *Contact Phone #: 785-825-9185                               |                     |
|                                            |                                                                                             |                                                              |                     |
|                                            | Plac                                                                                        | Cancel                                                       |                     |
|                                            | Phone: 785-825-9185 United States                                                           | s United States<br>store Attv Dane Mann                      |                     |
|                                            | Phone: 785-2                                                                                | 243-4417 Phone: 785-825-9185                                 |                     |
|                                            | Order Comments:                                                                             |                                                              |                     |
|                                            | Line # Item # Description                                                                   | UOM Qty Unit Price (USD) Line Total (USD)                    |                     |
|                                            | 1 1386920 Pencils, Multicultural Colored pencils. Eight color<br>Ship To Attn: Vide Eustice | rs. 1 - 8.0000 Each Set 12 0.70 8.40                         |                     |
|                                            |                                                                                             | Subtotat 8:40 USD                                            |                     |
|                                            |                                                                                             | 5 & H: 0.00 USD<br>Order Totat 8.40 USD                      |                     |
|                                            |                                                                                             | Place Your Order Cancel                                      |                     |
|                                            | General Terms                                                                               |                                                              |                     |
| ~                                          | Each purchasing organization operates under its own Standard Order to                       | terms. If more information is needed, contact the purchaser. |                     |
| 🔁 🧿 🕲 💽                                    |                                                                                             |                                                              | - 😁 🖬 🚫 🚑 🌒 9:19 AM |

**Step 10:** From here you can "Place Your Order" or "Print your order" by RIGHT clicking and printing for approval, if necessary (see second screen shot) or click on the printer icon.

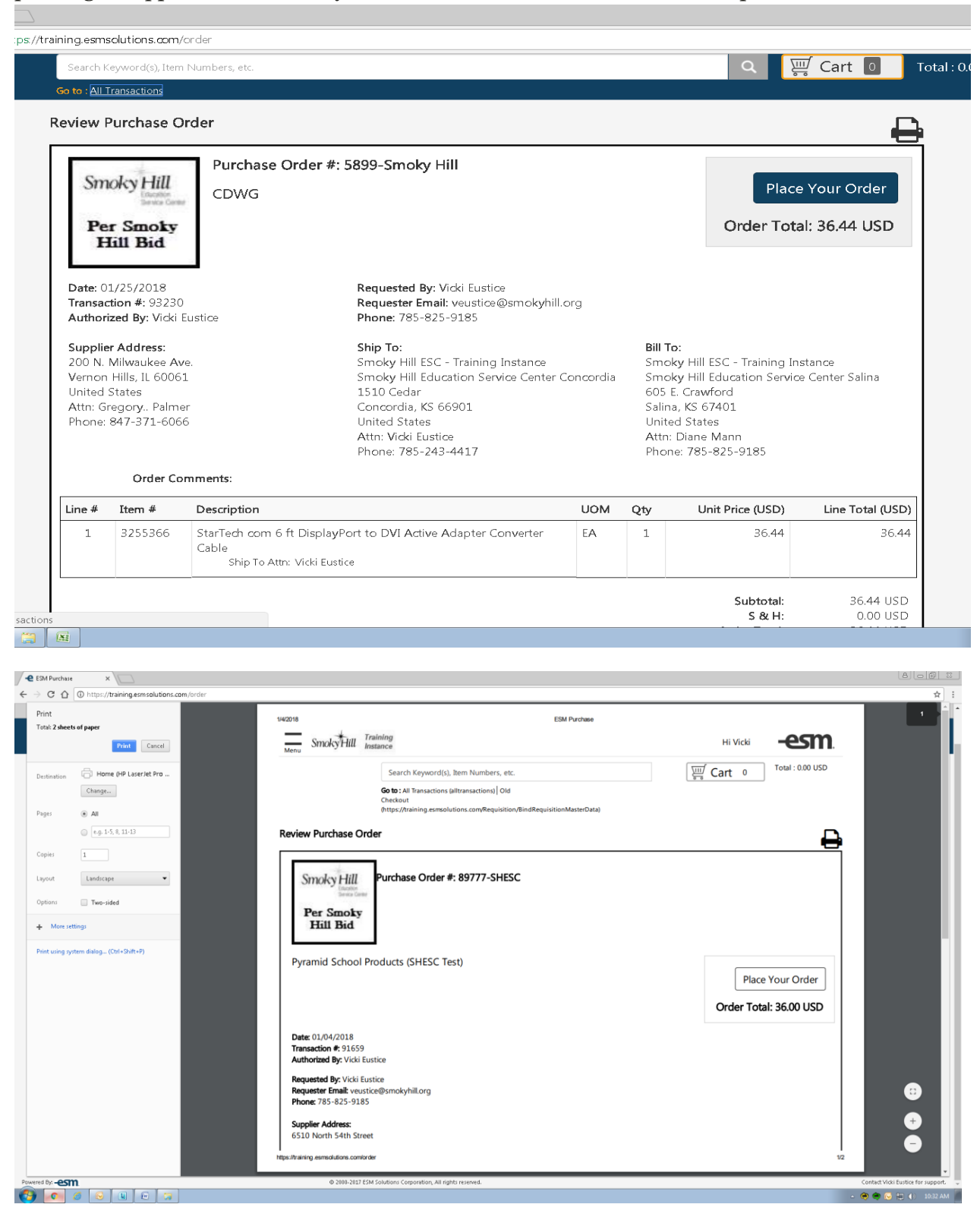

**Step 11:** When you place your order, you will receive the message shown below in the white box, "This action will send the order to the supplier. Are you sure you wish to continue?"

| C EM Purchase X                                                                                                    |                                    |
|----------------------------------------------------------------------------------------------------|------------------------------------|
| 🗧 🔆 C 🗘 💿 https://training.exm.solutions.com/order                                                                                                    | ☆ 1                                |
| Shop Pedera Tensetonia                                                                                                    |                                    |
| Search Keyword(0), Item Numbers, etc.                                                                                                    |                                    |
| Gags All Transitions 104 Cherloyt                                                                                                    |                                    |
| Review Purchase Order                                                                                                    |                                    |
| Per Snody<br>Hill Bid<br>Deter 01/04/0018<br>Tampa F, 33610     Pace Your Order     X     Pace Your Order       Supple Address<br>650 North 54th Steet<br>Tampa F, 33610     Sondy Hill Scrift Extra<br>Sondy Hill Exacton Service Center Same<br>Sondy Hill Exacton Service Center Same<br>Sondy Hill Exacton Service Center |                                    |
| Line # Bass-# Description UUOM Qry Unit Price (USD) Line Total (USD)                                                                                                    |                                    |
| 1 71506 Erzerr, Penci. 1 - 36.0000 Each Box 12 3.00 96.00<br>Ship To Attin: Vidi Evistice                                                                                                    |                                    |
| Subtrait         36.00 USD           S& H         0.00 USD           Order Total:         36.00 USD           Place Your Order         Cancel                                                                                                    |                                    |
| General Terms                                                                                                    |                                    |
| Each purchasing organization operates under its own Standard Order terms. If more information is needed, contact the purchaser.                                                                                                    |                                    |
|                                                                                                    |                                    |
| Peerete Ex - 2010 2010 2010 2010 2010 2010 2010 20                                                                                                    | Contact Vicki Eustice for support. |

If you have questions or need assistance, contact Adam Pracht, <u>apracht@smokyhill.org</u> or call 785-825-9185.

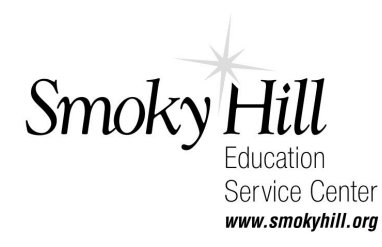

If you click on a "punch-out" catalog and it does not open another window, make sure your popup blocker is turned off on your browser.

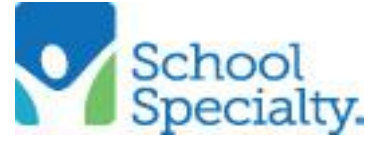

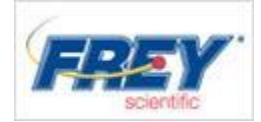

#### Ordering School Specialty products (Same procedure for both catalogs)

To order School Specialty products go to the main "Shop" page and click on the punchout catalog icon. This will take you to the School Specialty website.

| https://store-test.schoo  | olspecialty.com/OA_HTML/beCCtpSctDs                                                                                                    | pRte_sp?minisite=1020    | 6                               |                                |                                                      | Second Colored |                                                                                                    |
|---------------------------|----------------------------------------------------------------------------------------------------|--------------------------|---------------------------------|--------------------------------|------------------------------------------------------|----------------|----------------------------------------------------------------------------------------------------|
|                           |                                                                                                    |                          | v                               | g<br>Jelcome Smoky Hill Esc St | Chat   Help   1-888-388-3224                         |                |                                                                                                    |
|                           | School<br>Specialty.                                                                                                    | PRODUCTS *               | search                          | ۹ ٦                            | 0 • My Account •                                     |                |                                                                                                    |
|                           | Shop Our Products                                                                                                    | A+ Deals                 | Ideas & Resources               | Digital Catalogs               | Order by Number                                      |                | t 💿 Total : 0.00 USD                                                                                                    |
|                           | New Lower I                                                                                                    | Prices on                |                                 |                                | price                                                |                | neral Information                                                                                                    |
| <                         | Selling Prod                                                                                                    | ucts                     |                                 |                                | drop                                                 | >              | HEAVE THE BOAT STATE                                                                                                    |
|                           | SAVE NOW                                                                                                    |                          |                                 |                                |                                                      |                |                                                                                                    |
|                           | SHOP NEW PRODUCTS                                                                                                    |                          |                                 |                                |                                                      |                |                                                                                                    |
|                           | and the second second se | -                        | 8                               | ñ                              | ELMERS                                               |                | cecent Transactions                                                                                                    |
|                           |                                                                                                    | -12                      |                                 |                                |                                                      |                | 1/17/2018 14:09-Eustice-Pyramid School Products (SHESC Te<br>yramid School Products (SHESC Test)<br>inder Total (1 items): 63:00 USD View                     |
| <                         | 1592832                                                                                                    | 1593242                  | 1596397                         | 159682                         |                                                      | >              | 1/17/2018 09:17-Eustice-School Specialty (SHESC Test)<br>chool Specialty (SHESC Test)<br>rder Total (1 items): 8.40 USD View                                  |
| st.schoolspecialty.com/04 | HTML/cossi_ibeCampaignPage.jsp?docNam                                                                                                    | =648670298tminisite=1020 | 6&source=ssi_homepage_011218&me | dium=homepagebanner&icampaig   | On and London<br>n=ssi_pricedrop_2018&content=bannet | 1              | <ul> <li>t/10/2018 08:10-Eustice-School Specialty (SHESC Test)</li> <li>chool Specialty (SHESC Test)</li> <li>rder Total (1 items): 7.00 USD View.</li> </ul> |
| Nasco                     | EP                                                                                                    |                          |                                 |                                |                                                      |                |                                                                                                    |
| Nasco                     | Sports Connection                                                                                                    |                          |                                 |                                |                                                      |                |                                                                                                    |
|                           |                                                                                                    |                          |                                 |                                |                                                      |                |                                                                                                    |

#### Select your items and click "Add To Cart."

| ch Results - SCHOOL SPECIAL IY MARKETPLACE - Google Chrome                              |                                          |                                                                                                    |                                                                       |                                                                                                    |
|-----------------------------------------------------------------------------------------|------------------------------------------|----------------------------------------------------------------------------------------------------|-----------------------------------------------------------------------|----------------------------------------------------------------------------------------------------|
|                                                                                         | n chikesuns jap mesetaear ch = d'uear    | ype=searchooearch ype=productikesuitsac<br>Walcoma Smoky P                                                                                                    | Chat,   Halp   1-888-388-3224<br>IIII Ese Shoppar Esm - Acet # 327438 | 280 CCDL GABBOCCDC GABBOCCDC GABOCCDC GABOCCDCCD GABOCCDCCD GABOCCDC GABOCCDC GABOCCDC GABOCCDC GABOCCDCCD GABOCCDC GABOCCDC GABOCCDCCD G |
| Specialty.                                                                              | PRODUCTS - search                        | ٩                                                                                                    | 🕂 🕅 👻 My Account 🔹                                                    | 5 Edding                                                                                                    |
| Shop Our Products                                                                       | A+ Deals Idea                            | is & Resources Digital Cata                                                                                                    | logs Order by Number                                                  |                                                                                                    |
| SHOWING RESULTS FO                                                                      | OR "pencils"                             |                                                                                                    |                                                                       |                                                                                                    |
| REFINE YOUR SEARCH                                                                      | Results 1 - 15 of 40.4                   | Sort By: RELEVANCY                                                                                                    | ✓ \$HOW 15 ✓                                                          |                                                                                                    |
| SHOW RESULTS IN<br>Products (404)<br>Mas & Resources                                    | 41192<br>Sax 5<br>of 6<br>Bax 8<br>econo | 9<br>olid Drawing Pencil Set, Assorted Tip, Blac<br>abid Drawing Pencil Set features top quality finest h<br>micel price offering superior results                      | k. Set List Price S4.29<br>ead in OTY 1                               |                                                                                                    |
| SPECIALTY SHOPS<br>Classroom Pack (64)                                                  |                                          | Does not qualify for tree shipping.<br>Pree displayed daws not which displit chapes.                                                                                    | ADD TO CART                                                           | Click on the item and click on                                                                                                    |
| Shop Teacher Pavorites (34)<br>Price Drop (14)<br>New (8)<br>Adapted Art (6)            | 08630<br>Scho<br>Schoo<br>Schoo<br>Schoo | 5<br>ol Smart Colored Pencil Classroom Pack,<br>tod Colors, 480 Pencils<br>8 Smart Colored Pencil Classroom Pack colored p<br>tal of 480 pieces. Peatures an attractive | See YOUR FINCE<br>List Price \$82.79                                  |                                                                                                    |
| SHOP BY DEPARTMENT                                                                      |                                          | Custifies for free shapping                                                                                                    | to cart                                                               |                                                                                                    |
| Classroom Direct - Teacher<br>Favorites (391)<br>Art Supplies - Craft Supplies<br>(242) | 24578<br>Scho<br>Pick                    | 7<br>ol Smart Colorad Puncil, 7 in, Assortad Ca<br>of 12                                                                                                    | Nors. List Price \$1.27                                               | A constraint of the second second sec |
| Order Delfors Bender Cher Dirited Cat                                                   | My Shopping Lists                        |                                                                                                    | Guick Links +                                                         | -                                                                                                    |
|                                                                                         | Smoky Hill                               |                                                                                                    | <b>O</b> LE PROJEKTION                                                |                                                                                                    |
| 15 Words: 370 🕉                                                                         |                                          |                                                                                                    |                                                                       |                                                                                                    |

| Your Shopping Cart - SCHOOL SPECIALTY MARKETPLACE - Google Cl | hrome             |                 |                                                |                      |                        |                                                  |                                                             |   | 1                                                                                                    | ×                                              |
|---------------------------------------------------------------|-------------------|-----------------|------------------------------------------------|----------------------|------------------------|--------------------------------------------------|-------------------------------------------------------------|---|----------------------------------------------------------------------------------------------------|------------------------------------------------|
| Secure https://store-test.schoolspecialty.com/OA_HTML/s       | ossi_ibeShoppi    | ngCart.jsp      |                                                |                      |                        |                                                  |                                                             |   |                                                                                                    |                                                |
|                                                               | ol<br>alty.       | PRODUCTS        | ▼ search                                       | /elcome Sm           | oky Hil                | Chat   <br>I Esc Shopper E                       | Help   1-898-398-3224<br>sm - Acet # 327438<br>My Account + | ĺ | 286 CCDC GABBCCDC GABBCCDC AABCCDC Chinge<br>Interse Q Subtle Ref Interse R Book Title Styles                                                                                                    | A Find *<br>Ex Replace<br>& Select *<br>Enting |
| Shop Our Products                                             | s A               | + Deals         | Ideas & Resources                              | Digital              | Catalo                 | igs Or                                           | der by Number                                               |   | 2. Click on the item and click on                                                                                                    |                                                |
| Your Sh                                                       | opping Cart       |                 |                                                |                      |                        |                                                  | 🖨 Print                                                     |   |                                                                                                    |                                                |
| Cart Numb                                                     | per: 7785920232   | Sa              | opping Cart Review<br>Return to Previous Page  | Con<br>  My Shopping | fremation<br>Lists   O | rder By Item Number                              | Proceed to Checkout                                         |   | a a a a a a a a a a a a a a a a a a a                                                                                                    |                                                |
| Shopping                                                      | g Cart Promo      | tion Codes Iter | n Availability                                 |                      |                        | 1                                                | lave to Shopping List                                       |   | n martin francisco de la constante de la constante                                                                                                    |                                                |
| Remove                                                        | Selected Rows     |                 |                                                |                      |                        |                                                  |                                                             |   | 2 Dictional for the set of the set of the se |                                                |
| Line                                                          | Remove On         | m Number        | Description                                    | Qty                  | UOM                    | Unit Price                                       | Total Price                                                 |   |                                                                                                    |                                                |
| 1                                                             | 41                | 1929 411929     | PENCIL DRAWING SOLID SET OF 6                  | 1                    | EA                     | Catalog: \$4.19<br>Disc: -\$1.47<br>Net: \$2.72  | Catalog: \$4.19<br>Disc: -\$1.47<br>Net: \$2.72             |   |                                                                                                    |                                                |
| 2                                                             | 08                | 6305 086305     | PENCIL COLOR PK488 - SCHOOL<br>SMART           | 1                    | EA                     | Catalog: \$82.69<br>Disc-\$28.94<br>Net: \$53.75 | Catalog: \$82.69<br>Disc: \$28.94<br>Net: \$53.75           |   |                                                                                                    |                                                |
| Remove                                                        | Selected Rows     |                 |                                                | Shinning and         | Upd                    | ate Order Total   Sub                            | total: \$56.47                                              |   |                                                                                                    |                                                |
|                                                               |                   |                 |                                                | Childhauth and       |                        | 5                                                | ave to Shopping List                                        |   |                                                                                                    |                                                |
|                                                               |                   |                 | Return to Previous Page                        | My Shopping          | Lists   O              | rder By Item Number                              | Proceed to Checkout                                         |   | •                                                                                                    |                                                |
|                                                               |                   |                 | © 2018 School Specially, Inc. All rights reper | rved.                |                        |                                                  |                                                             | _ |                                                                                                    |                                                |
| Order Byltem Number Sho                                       | p Digital Catalog | s My Shopping L | ists                                           |                      |                        |                                                  | Quick Links +                                               | - |                                                                                                    |                                                |
|                                                               |                   |                 |                                                |                      |                        |                                                  |                                                             |   |                                                                                                    |                                                |
| Page: 8 of 15 Words: 370 🧭                                    |                   |                 |                                                |                      |                        | -                                                |                                                             |   | ☐ Ø Q ≥ = 100%                                                                                                    | 5 0 0                                          |
| 🚱 💽 🖉 🐷 🐨 🚱                                                   |                   |                 |                                                |                      |                        |                                                  |                                                             |   | - 😁 😒                                                                                                    | 🗐 🌓 7:45.AM                                    |

### When finished adding items to cart, click "Proceed To Checkout."

#### Click on "Submit."

| Review - SCHOOL SPECIALTY MARKETPLACE - Google                                                                                                    | Chrome                 |                 |                  |                                                                                                  |                      |                        |                                                              |                                                                | J     |      |                                                                                                    |           |
|----------------------------------------------------------------------------------------------------|------------------------|-----------------|------------------|--------------------------------------------------------------------------------------------------|----------------------|------------------------|--------------------------------------------------------------|----------------------------------------------------------------|-------|------|----------------------------------------------------------------------------------------------------|-----------|
| Secure   https://store-test.schoolspecialty.com                                                                                                    | /OA_HTML/              | /kxssi_ibeCar   | tReview.jsp?     | cartId=198251228:previousPage=SHOP_CA                                                            | RT&pageT             | ype=CAR                | _REVIEW_SINGLE                                               |                                                                |       |      |                                                                                                    |           |
| Viewer     Notes       I taren     Notes       I taren     Notes | H Find *<br>Ex Replace |                 |                  |                                                                                                  |                      |                        |                                                              |                                                                |       |      |                                                                                                    |           |
| Processory School SECENTY MARKET FriedCE - Gregie Cheme     Secure   https://tone-test.dhoolgecidity.com/CA_HTML/Jossil_baC4rSeviewy.gb/cardde     Secure   https://tone-test.dhoolgecidity.com/CA_HTML/Jossil_baC4rSeviewy.gb/cardde     Shop Our Produces   A + Deals     Review     Carl Namber: 7765928252     The use of the website is conditioned upon the arc     Order by term Namber Shop Digital Catalogs My Shopping I     Carl Review                                                                                                    | s Ideas & Resources    | Di              | gital Cat        | alogs C                                                                                          | order by Number      |                        |                                                              |                                                                |       |      |                                                                                                    |           |
|                                                                                                    | Review                 | N               |                  |                                                                                                  |                      | Tur                    |                                                              |                                                                |       |      |                                                                                                    |           |
|                                                                                                    | Cart Numi              | iber: 7785920   | 1232             | Shopping Cart Review<br>Return 1                                                                 | to Previous          | Confirmat<br>Page   My | )<br>on<br>Shopping Lists   Order                            | By Bern Number   submit                                        | _     |      |                                                                                                    |           |
|                                                                                                    | Shepping               | Ordered         | item             |                                                                                                  |                      |                        |                                                              |                                                                | <br>- | anus | A CONTRACTOR OF A CONTRACTOR OFTA CONTRACTOR OFTA CONTRACTOR OFTA CONT |           |
|                                                                                                    | Line                   | ttem<br>411929  | Number<br>411929 | Description<br>PENCIL DRAWING SOLID SET OF 6                                                     | 0 <b>ty</b><br>1     | EA                     | Unit Price<br>Catalog: \$4.19<br>Disc: -\$1.47<br>Net \$2.72 | Total Price<br>Catalog: \$4.19<br>Disc: -\$1.47<br>Nat: \$2.72 |       |      |                                                                                                    |           |
|                                                                                                    | 2                      | 086305          | 086305           | PENCIL COLOR PK480 - SCHOOL SMART                                                                | 1                    | EA                     | Catalog: \$82.69<br>Disc: -\$28.94<br>Net: \$53.75           | Catalog: \$82.69<br>Disc: -\$28.94<br>Net: \$53.75             |       |      |                                                                                                    |           |
|                                                                                                    |                        |                 |                  |                                                                                                  |                      |                        |                                                              |                                                                |       |      |                                                                                                    |           |
|                                                                                                    |                        |                 |                  | Return 1                                                                                         | to Previous          | Page   My              | ihopping Lists   Order                                       | Byllem Number   Submit                                         |       |      |                                                                                                    |           |
| Th                                                                                                    | e use of the t         | website is cor  | nditioned upor   | © 2018 School Specially, Inc. All rights re-<br>the acceptance of the Terms & Conditions, User A | served.<br>Agreement | Privacy Sti            | tement and Social Me                                         | dia Statement.                                                 |       |      |                                                                                                    |           |
| Order By Item N                                                                                                    | lumber Sho             | op Digital Cata | alogs My Sh      | opping Lists                                                                                     |                      |                        |                                                              | Guick Links +                                                  |       |      |                                                                                                    |           |
|                                                                                                    |                        | ne klass si     |                  |                                                                                                  |                      |                        |                                                              |                                                                | ,     |      |                                                                                                    |           |
| -<br>Page: 9 of 16 Words: 370 3                                                                                                    |                        |                 |                  |                                                                                                  |                      |                        |                                                              |                                                                |       |      | (C) (C (2 )                                                                                                    |           |
| 🚱 💽 🍯 🐱 🐨 🖻                                                                                                    | 0                      |                 |                  |                                                                                                  |                      |                        |                                                              |                                                                |       |      | - 🗢 😔                                                                                                    | € 1 745.6 |

Click on "Transfer" to return to ESM.

| A school shecieux - goodle culume                                                                                                | 1987 1982 |              |           |            |                                                                                                    |                        |   |
|----------------------------------------------------------------------------------------------------|-----------|--------------|-----------|------------|----------------------------------------------------------------------------------------------------|------------------------|---|
| Secure   https://store-testschoologedaily.com/servicts/000/l ?action-ded.oudSizersonId=38736495cstt-c7696c4185mmvstald=10205     |           | MABBCCDS     | AABBCCDE  | AABBCCDC   | : A                                                                                                    | A Find +               |   |
|                                                                                                    | tense Q.  | . Subtle Ref | Intense R | Book Title | Styles -                                                                                                    | i≵ Select *<br>Editing | ġ |
| School<br>Specialty.                                                                                                    |           |              |           |            |                                                                                                    |                        |   |
| Thank You for Shopping With School Specialty!                                                                                    |           |              |           |            |                                                                                                    |                        |   |
| Your requisition is ready. Press the "Transfer" button below to transfer your requisition information to<br>complete your order. |           |              |           |            |                                                                                                    |                        |   |
| Transfer                                                                                                    |           |              |           |            |                                                                                                    |                        |   |
|                                                                                                    |           |              |           |            |                                                                                                    |                        |   |
|                                                                                                    |           |              |           |            |                                                                                                    |                        |   |
|                                                                                                    |           |              |           |            |                                                                                                    |                        |   |
|                                                                                                    |           |              |           |            |                                                                                                    |                        |   |
|                                                                                                    |           |              |           |            |                                                                                                    |                        |   |
|                                                                                                    |           |              |           |            |                                                                                                    |                        |   |
|                                                                                                    |           |              |           |            |                                                                                                    |                        |   |
|                                                                                                    |           |              |           |            |                                                                                                    |                        |   |
|                                                                                                    |           |              |           |            |                                                                                                    |                        |   |
|                                                                                                    |           |              |           |            |                                                                                                    |                        |   |
|                                                                                                    |           |              |           | 1003 3     | 100%                                                                                                    | ) ()                   | e |
|                                                                                                    |           |              |           |            | Contraction of the local division of the local division of the loc |                        |   |

The items are placed in the ESM cart. Select the "Checkout" button to process the purchase as usual through ESM.

| ← → C ① ê Seure   https://braining.esm.olutions.com/.cnt |                                            |                                                   |             |                |     |                          |                                    |
|----------------------------------------------------------|--------------------------------------------|---------------------------------------------------|-------------|----------------|-----|--------------------------|------------------------------------|
| Menu SmokyHill Training                                  |                                            |                                                   |             |                |     | ŀ                        | li Vicki 🗸 -esm.                   |
| Shop                                                     |                                            |                                                   |             |                |     |                          |                                    |
|                                                          | Search Keyword(s), Item Numbers, etc.      |                                                   |             |                | a 🛒 | Cart 2 Total : 56.47 USD |                                    |
|                                                          | Go to : All Transactions   Old Checkout    |                                                   |             |                |     |                          |                                    |
| Item Summary (2 Items)                                   |                                            |                                                   |             |                |     | Cart Summary             |                                    |
| Item Details                                             |                                            | Quantity                                          | Price (USD) | Subtotal (USD) |     | Total Items in Cart:     | 2                                  |
| 9.4                                                      | PENCIL DRAWING SOLID SET OF 6              |                                                   |             |                |     | Number of Suppliers:     | 1                                  |
|                                                          | By: School Specialty Inc.                  | 1                                                 | 2.72 / EA   | 2.72           | ×   | Cart Total (USD):        | 56.47                              |
|                                                          | Mfg/Provider: NA                           |                                                   |             |                |     | Charleaut                |                                    |
|                                                          | PENCIL COLOR PK480 - SCHOOL SMART          |                                                   |             |                |     | Checkour                 |                                    |
|                                                          | By: School Specialty Inc.                  | 1                                                 | 53.75 / EA  | 53.75          | ×   |                          |                                    |
|                                                          | Catalog Item #: 086305<br>Mfg/Provider: NA |                                                   |             |                |     |                          |                                    |
|                                                          |                                            |                                                   |             |                |     |                          |                                    |
|                                                          |                                            |                                                   |             |                |     |                          |                                    |
|                                                          |                                            |                                                   |             |                |     |                          |                                    |
|                                                          |                                            |                                                   |             |                |     |                          |                                    |
|                                                          |                                            |                                                   |             |                |     |                          |                                    |
|                                                          |                                            |                                                   |             |                |     |                          |                                    |
|                                                          |                                            |                                                   |             |                |     |                          |                                    |
|                                                          |                                            |                                                   |             |                |     |                          |                                    |
|                                                          |                                            |                                                   |             |                |     |                          |                                    |
|                                                          |                                            |                                                   |             |                |     |                          |                                    |
|                                                          |                                            |                                                   |             |                |     |                          |                                    |
| Powered By: -esm                                         |                                            | © 2000-2017 ESM Solutions Corporation, All rights | reserved.   |                |     |                          | Contact Vicki Eustice for support. |
|                                                          |                                            |                                                   |             |                |     |                          |                                    |
|                                                          |                                            |                                                   |             |                |     |                          |                                    |
| 🚯 💽 🧉 🕓                                                  |                                            |                                                   |             |                |     |                          | 🔺 🗢 🔂 拱 🌒 7:45 AM 🚪                |

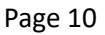

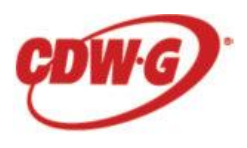

#### **Ordering CDW-G products**

To order CGW-G products go to the main "Shop" page and click on the punchout catalog icon This will take you to the CDW-G website.

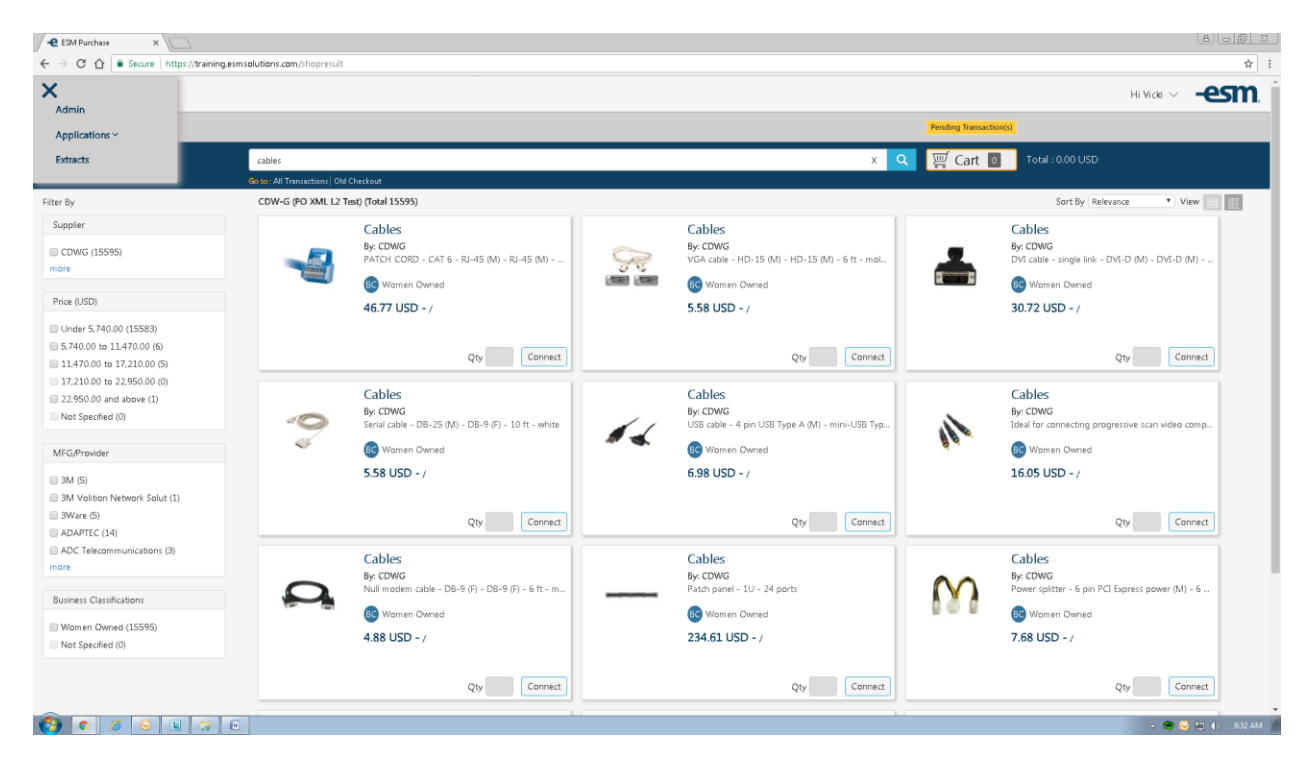

When you have found the product you want to order, click the "Add to Cart" button.

| CDW LLC [US] https://www.cdwg.com/shop/products/C2G-10ft-DB25-to-DB9-Serial-RS232-Null-Modem-Cable-Male-to-Fernal | e/1269915.aspx                                                                                                    |              |                                                                                                    |
|----------------------------------------------------------------------------------------------------|----------------------------------------------------------------------------------------------------|--------------|----------------------------------------------------------------------------------------------------|
|                                                                                                    | B2b's Account ∨ │ \;; Cart (0)                                                                                                    | 2Bb<br>tensi | CCDC AABBCCCCC AABBCCCC AABBCCCC AABBCCCCC ABBCCCCC ABBCCCCC ABBCCCCC Change Construction Change Construction Change Construct |
| CDWG, 👻 Search CDW                                                                                                | ٩                                                                                                    |              | 5 Editing                                                                                                    |
| HARDWARE SOFTWARE SOLUTIONS CLOUD BRANDS BLOG DEALS                                                               |                                                                                                    |              |                                                                                                    |
| Home + Cubles + Paralel 8 Sertal Cubles + Sertal Cubles                                                           | ۷ 🛉 🕐 🕒 💌                                                                                                    |              |                                                                                                    |
| C2G 10ft DB25 to DB9 Serial RS232 Null Modem Cable – Male to Female                                               |                                                                                                    |              |                                                                                                    |
| Mg. Part: 0.3020 (DW Part: 1269915)                                                                               | 1 State Science State Science Science |              |                                                                                                    |
| UNEPSC.20121609                                                                                                   | Availability: In Stock                                                                                                    |              |                                                                                                    |
| 40                                                                                                    | Allows two DTE or OCE devices to communicate with no conflict in data<br>biotennicials.<br>DB23 Muleise DB9 Fermite<br>- 10 Force DC82 to 006 Serial R5222 Null Modern Cable / 10' DB25 to<br>DB9 Serial R5222 Null Modern Cable<br>- Lifterine Warrary<br>Vew More                                                                                                    |              |                                                                                                    |
| 1. A.                                                                                                    | Add To Cart                                                                                                    | _            |                                                                                                    |
|                                                                                                    | 🛐 Save as Favorite                                                                                                    |              |                                                                                                    |
|                                                                                                    |                                                                                                    | FEEDBACK     |                                                                                                    |
|                                                                                                    |                                                                                                    | •            | -                                                                                                    |
|                                                                                                    |                                                                                                    |              |                                                                                                    |
|                                                                                                    |                                                                                                    |              |                                                                                                    |
| Page: 7 of 7 Words: 249 🕉                                                                                         |                                                                                                    |              |                                                                                                    |
|                                                                                                    |                                                                                                    |              | 🔺 😁 🔂 🗐 932 AM                                                                                                    |

### Click on the "Checkout" button.

| Shopping Cart - Google Chrome                     |                                                                                                    |                    |                                     |
|---------------------------------------------------|----------------------------------------------------------------------------------------------------|--------------------|-------------------------------------|
| /LLC [US] https://www.cdwg.com/cart?prc=18i       |                                                                                                    |                    |                                     |
|                                                   | b2b's Account ~   🦙 Cart (1) - \$6.06                                                                                                    | BbCcDe AABBCCDE    | AABBCCDE AABBCCDE                   |
|                                                   |                                                                                                    | tense Q Subtle Ref | Intense R Book Title Styles + Selec |
| COWG Search CDW                                   | <u>م</u>                                                                                                    |                    |                                     |
| HARDWARE SOFTWARE SOLUTIONS BRANDS BLOG DEALS     | i i i i i i i i i i i i i i i i i i i                                                                                                    |                    |                                     |
|                                                   |                                                                                                    |                    |                                     |
| Shopping Cart                                     |                                                                                                    |                    |                                     |
|                                                   | Additem to Cart                                                                                                    |                    |                                     |
| Continue Shopping                                 | Email Cart Enter CDW # Add                                                                                                    |                    |                                     |
|                                                   |                                                                                                    |                    |                                     |
| Item Availability Price                           | Quantity Item Total Order Summary                                                                                                    |                    |                                     |
|                                                   | Subtotal: \$6.06                                                                                                    |                    |                                     |
| C2G 10ft DB25 to DB9 In Stock NIPA - Smoky Hill * | Tax and Shipping calculated at                                                                                                    |                    |                                     |
| Modem Cable – Male to                             | checkout                                                                                                    |                    |                                     |
| MFG Part 03020                                    |                                                                                                    |                    |                                     |
| UNSPSC.2021009                                    | Checkout                                                                                                    |                    |                                     |
|                                                   | and the second second se |                    |                                     |
|                                                   | Update All   Remove All                                                                                                    |                    |                                     |
|                                                   |                                                                                                    |                    |                                     |
|                                                   |                                                                                                    |                    |                                     |
|                                                   |                                                                                                    |                    |                                     |
|                                                   |                                                                                                    | Ĥ                  |                                     |
| WHO WE ARE WHAT WE DO                             | HOW CAN WE HELP SHOP                                                                                                    | BA                 |                                     |
| Careers CDW Blog                                  | Customer Relations Account Center                                                                                                    | <u>Â</u>           |                                     |
| Investor resources Environment                    | Denter Denter<br>Denter Denter                                                                                                    |                    |                                     |
|                                                   |                                                                                                    |                    |                                     |
|                                                   |                                                                                                    |                    |                                     |
| <b>O</b> LEVEL AND A                              | AT LAND AND A LAND A LAND A LAND A LAND A LAND A LAND A LAND A LAND A LAND A LAND A LAND A LAND A LAND A LAND A                                                                                                    |                    |                                     |
|                                                   |                                                                                                    |                    |                                     |
|                                                   |                                                                                                    |                    |                                     |
|                                                   |                                                                                                    |                    |                                     |

You will see this page (see below) Click on "Transfer Your Cart."

| A CDW(1) C 0.0                                                           |                                                                                                    |                                                                                                    |
|--------------------------------------------------------------------------|----------------------------------------------------------------------------------------------------|----------------------------------------------------------------------------------------------------|
| CDW LLC (US) https://www.cdw     CDW 'B Right Redundage     Right Away * | rg.com.cHroourement/prufichout/risheerc.st.sipx                                                                                                    | * BDCCDV AMBCCCCC AMBCCCCC AMBCCCCC AMBCCCCC AMBCCCCC AMBCCCCC AMBCCCCC AMBCCCCC AMBCCCCC AMBCCCCC AMBCCCCCC AMBCCCCCC AMBCCCCCC AMBCCCCCC AMBCCCCCC AMBCCCCCC AMBCCCCCC AMBCCCCCC AMBCCCCCC AMBCCCCCC AMBCCCCCC AMBCCCCCC AMBCCCCCC AMBCCCCCC AMBCCCCCC AMBCCCCCC AMBCCCCCC AMBCCCCCC AMBCCCCCC AMBCCCCCC AMBCCCCCCC AMBCCCCCC AMBCCCCCC AMBCCCCCC AMBCCCCCC AMBCCCCCC AMBCCCCCC AMBCCCCCC AMBCCCCCC AMBCCCCCC AMBCCCCCC AMBCCCCCC AMBCCCCCC AMBCCCCCC AMBCCCCCC AMBCCCCCCC AMBCCCCCC AMBCCCCCC AMBCCCCCC AMBCCCCCC AMBCCCCCCC AMBCCCCCCC AMBCCCCCC AMBCCCCCC AMBCCCCCC AMBCCCCCCC AMBCCCCCCC AMBCCCCCCC AMBCCCCCCC AMBCCCCCCC AMBCCCCCCC AMBCCCCCCC AMBCCCCCCC AMBCCCCCCCCCC                                                                                                    |
|                                                                          | S Transfer Shopping Cart                                                                                                    | ····· · · · · · · · · · · · · · · · ·                                                                                                     |
|                                                                          | Thank You for shopping at CDWI                                                                                                    |                                                                                                    |
|                                                                          | Please click the "Transfer Shopping Cart" button to transfer your CDW shopping cart.                                                                                                    | Variation and a second and a second and a se |
|                                                                          | Transfer Shopping Cart                                                                                                    |                                                                                                    |
|                                                                          | Please do not click on the back button on your browser at this time. Doing so will erase your shopping cart.                                                                                                    |                                                                                                    |
|                                                                          | Final involce might include an environmental recycling fee for certain products shipped to certain states.                                                                                                    |                                                                                                    |
|                                                                          |                                                                                                    |                                                                                                    |
| Б.<br>                                                                   |                                                                                                    |                                                                                                    |
|                                                                          | e contraction of the contraction of the contraction |                                                                                                    |
| Page: 8 of 8 Words: 274 🕉                                                |                                                                                                    |                                                                                                    |
| <b>(7) ( )</b>                                                           |                                                                                                    | 🔺 🥮 🔂 🗐 9:34 AM                                                                                                    |

This will take you back to the shopping page and the item or items will be added to your cart. Select the "Checkout" button to process the purchase as usual through ESM.

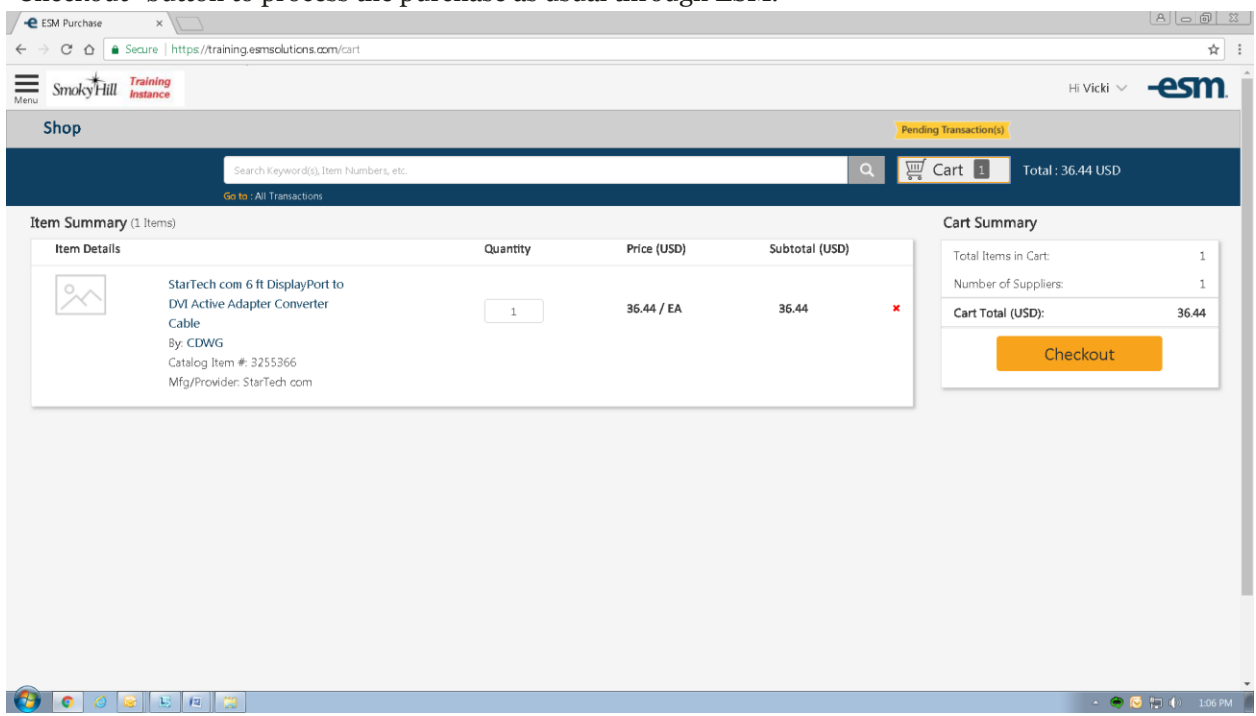